# SHOP – INGENICO DOKUMANI

Kurulum işlemimizin ilk sırası \_POS\_Setup kurulumu ile başlıyoruz. Unutmayınız ki pos setup ve kurmuş olduğunuz shop un versiyonlarının güncel olması gerekmektedir.

Pos setup in kurulumunu yaparken;

- OPOS CCO 1.14.002
- Ingenico

Satırlarını seçip 'ileri' butonuna basıyoruz.

NOT: Ingenico kurulumu yapılmayacak ise **shop un çalışması için** OPOS CCO 1.14.002 seçmemiz gerekmektedir.

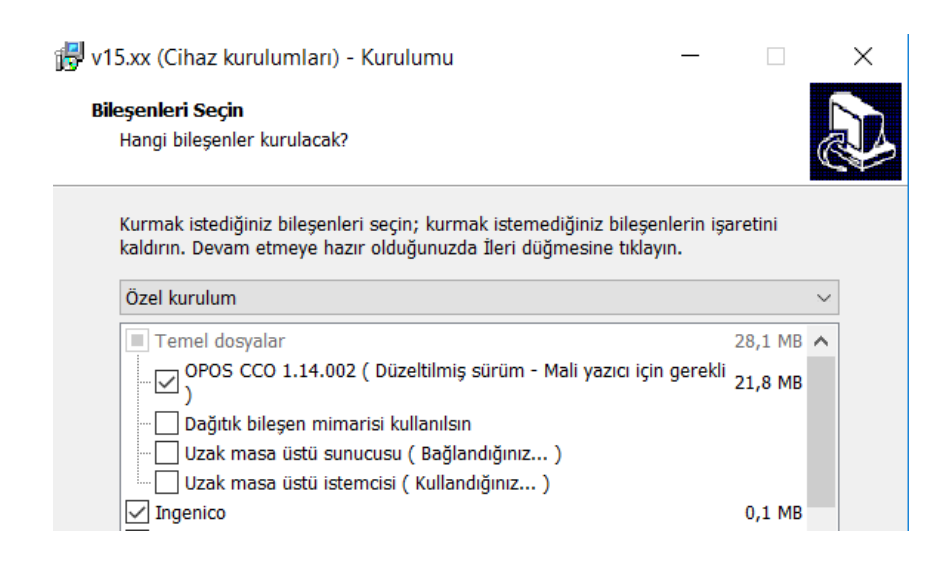

İleri butonuna bastıktan sonra sıra ek işlemler ekranına gelmektedir. Burada **'Dağıtık bileşen mimarisi kullanılsın'** otomatik olarak seçili gelmiş olacaktır. 'ileri' butonuna basarak devam ediyoruz.

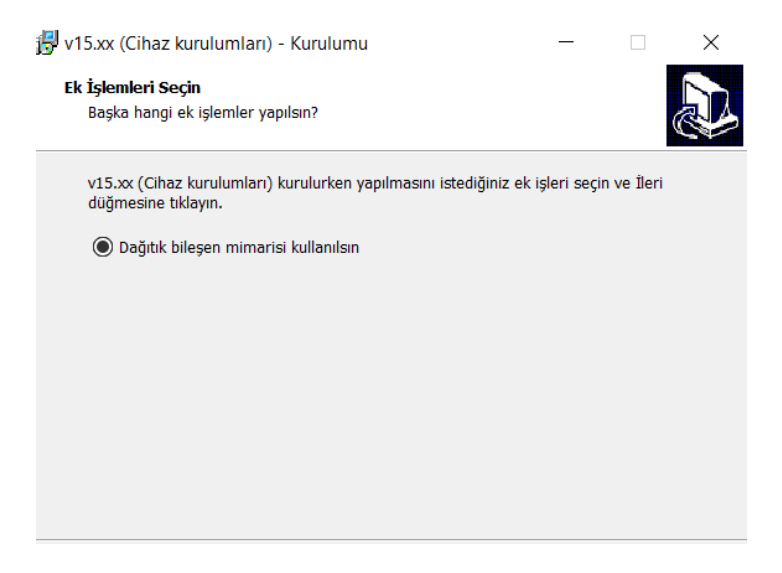

Son ekran olan **'kurulmaya hazır'** ekranı karşınıza gelecektir. Burada **'kurun'** butonuna bastıktan sonra kurulum başlayacaktır.

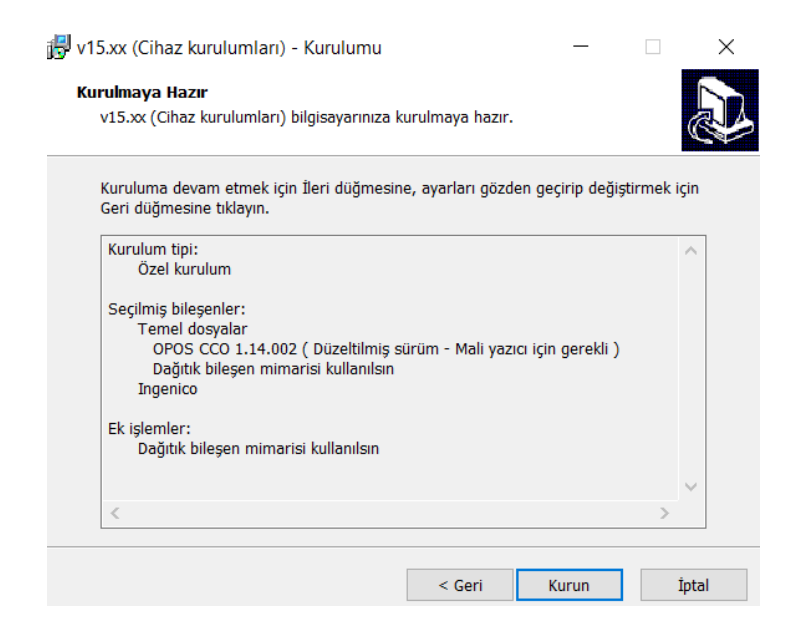

Karşınıza gelen 'Bilgiler' ekranında da 'ileri' dedikten sonra kurulumunuz tamamlanmış olacaktır.

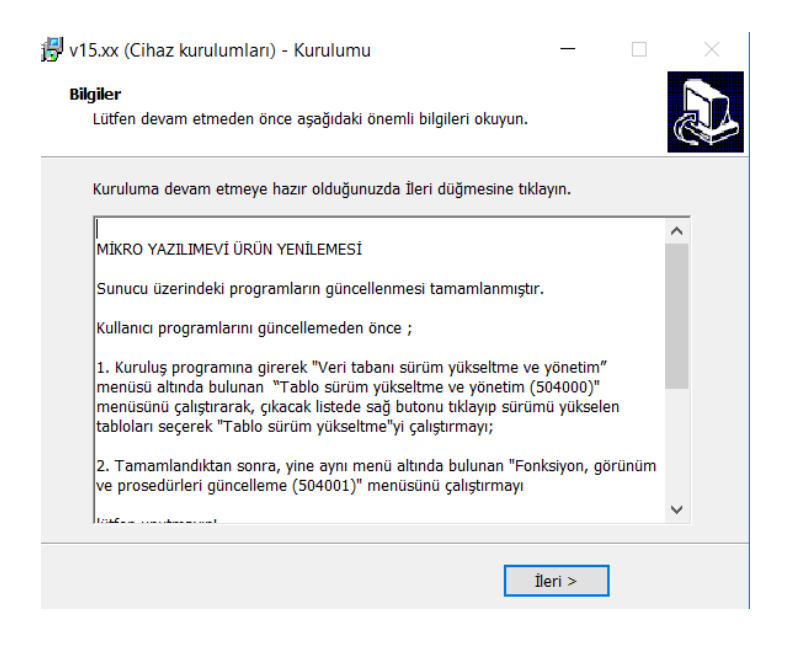

Bu yapmış olduğumuz kurulum işlemi local olarak kullanacak olan kullanıcılarda yapılacaktır. **(AHMET SAĞIN burayı kontrol ederi)** 

Kurulum yapıldıktan sonra ıngenıco için C:\Program Files (x86)\OPOS\Mikro klasörleri oluşmuş olacaktır. Buradan OPOSManager **yönetici** olarak çalıştırarak entegre kurulum işlemlerini yapıyor olacağız.

OPOSManager Ayarları <sup>OPOSManager</sup>

OposManager ın görüntüsü aşağıda ki gibidir. Şimdi burada ki oluşan bilgilerin nasıl oluştuğunu anlatalım.

| 🧿 OPOS ayar ve test ekranı                             |        |                  |                   | _             | × |
|--------------------------------------------------------|--------|------------------|-------------------|---------------|---|
| Program Eşleştirme OPOS                                | Cihaz  | lar Yardım       |                   |               |   |
| İlgilendiğimiz cihaz tipi                              |        | ctore la         | Test Fiscal Print |               |   |
| FiscalPrinter                                          | $\sim$ |                  | Acklama           |               |   |
| Fiziksel cihaz                                         |        | Cihaza bağlan    | nginum np         | Çalıştır      |   |
| IngenicoIXE280c                                        | $\sim$ |                  |                   |               |   |
| Cihazın kullanım ismi                                  |        |                  |                   | Ekle 💌        |   |
| MIKRO_SAMEDUNB_MAGAZA                                  | $\sim$ | Bağlantıyı kapat |                   | Düzelt        |   |
| Sürücü : IngenicoIXE280c<br>Model : IDE280 versiyon 11 |        | Cihazı Test et   |                   | Sil           |   |
|                                                        |        | Ayarlar          |                   | Reset Printer |   |
|                                                        |        |                  |                   |               |   |

#### Program

Program butonu ile ingenicoyu hangi veri tabanımızda kullanacak isek entegrasyonunu sağlıyoruz.

V15 bağlantısı: Database dosyasını seçiyoruz.

Aktif Firma: Ingenico entegrasyonunu sağlayacağımız veri tabanını seçiyoruz.

Ayar dosyası: Bu kısım aktif firmayı seçtikten sonra otomatik oluşmaktadır. Eğer otomatik oluşmadıysa yetkilerle ilgili bir problem vardır.

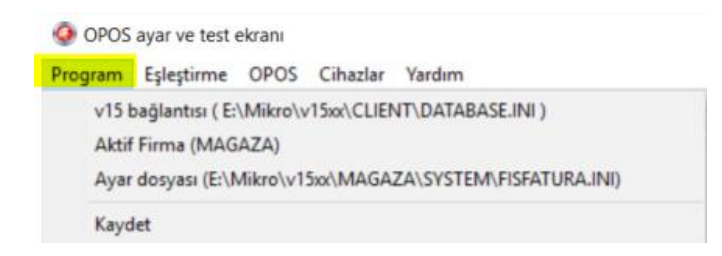

#### NOT: Eşleştirme butonunu kullanmıyoruz.

#### OPOS

Opos butonuna bastığımızda aşağıda ki seçenekleri işaretleyerek 'Günlük dosya yolu' kısmında ıngenınconun log dosyalarını atacağı alanı belirleriz. Bu alanda önemli olan **örnek** log dosyaları aşağıda ki gibidir;

OposSO\_IngenicoIXE280c20180130,

OposCCO\_FiscalPrinter20180130,

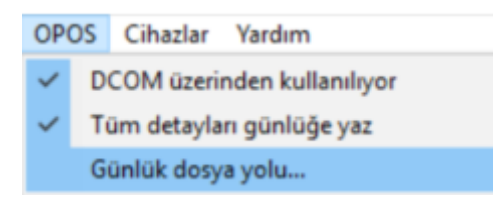

#### Cihazlar

Cihazlar butonuna bastığınızda ingeniconun shop ile uyumlu cihazları karşınıza gelecektir. Uygun olan cihazınızın seçim işlemini gerçekleştiriyorsunuz.

Cihazınınız versiyonunu öğrenmek için ise kasa üzerinden F >> YAZARKASAPOS AYARLARI >> PROGRAMLAMA >> PROGRAMLAMA BİLGİLERİ alanından 'GMP3 Versiyonu' kısmına bakabilirsiniz.

| Cihaz  | lar Yardım       |                |            |   |                    |
|--------|------------------|----------------|------------|---|--------------------|
|        | Ekle >           | Fiscal Printer | > Ingenico | > | IWE280 versiyon 11 |
| ~      | Cinaz ayanan     | Acklama        | Hugin      | > | IDE280 versiyon 11 |
|        | Cihaza bağları   |                |            |   | IWE281 versiyon 11 |
| $\sim$ |                  |                |            |   | IDE281 versiyon 11 |
|        |                  |                |            |   | IWE280 versiyon 10 |
| $\sim$ | Bağlantıyı kapat | t              |            |   | IDE280 versiyon 10 |
|        | Cihazı Test et   |                |            |   | IWE281 versiyon 10 |
|        |                  |                |            |   | IDE281 versiyon 10 |
|        | Avarlar          |                |            |   | IWE280 versiyon 9  |
|        | yerrer           |                |            |   | IDE280 versiyon 9  |
|        |                  |                |            |   | IWE281 versiyon 9  |
|        |                  |                |            | _ | IDE281 versiyon 9  |

#### Yardım

Yardım butonunda ise dosyaları göster dediğimizde ise log dosyalarının olduğu klasörü karşımıza getirmektedir.

Başlık kısmında ki ilk tanımlamalarımız yapılmıştır. Bağlantı için ikinci tanımlamalarımız yapalım.

Aşağıda ki combo bax ekranında ilgilendiğimiz cihaz tipi, fiziksel cihaz ve cihaz kullanım ismi alanları seçilecektir.

İlgilendiğimiz cihaz tipi: FiscalPrinter seçilecektir.

Fiziksel Cihaz: Cihazlar alanında seçmiş olduğunuz versiyonunuz bu alana gelecektir.

Cihaz kullanım ismi: İlk kurulumlarda bu alan boş gelecektir. Mausenın sağ tuşuna basıp yeni dediğinizde sql kullanıcı adı ve veritabanı bilgisi bu alana yazacaktır.

NOT: Buraya yazılı olan bilgileri REGEDİT te yazmaktadır.

HKEY\_LOCAL\_MACHINE\SOFTWARE\WOW6432Node\OLEForRetail\ServiceOPOS\FiscalPrinter\Ingeni coIXE280c

| İlgilendiğimiz cihaz tipi                              |        |
|--------------------------------------------------------|--------|
| FiscalPrinter                                          | $\sim$ |
| Fiziksel cihaz                                         |        |
| IngenicoIXE280c                                        | $\sim$ |
| Cihazın kullanım ismi                                  |        |
| MIKRO_SAMEDUNB_MAGAZA                                  | $\sim$ |
| Sürücü : IngenicoIXE280c<br>Model : IDE280 versiyon 11 |        |

#### Cihaz Ayarları >> Cihaz Ayarları

Bu kısımda kullanacağımız tek alan cihazın seri numarasını girdiğimiz alandır. Cihazın seri numarasını girdikten sonra bu alandan okey diyerek çıkıyoruz.

| 🧿 Cihaz A   | Ayarları     |        |          |      | -    |                      | $\times$ |
|-------------|--------------|--------|----------|------|------|----------------------|----------|
| Mali Yazıcı | Tanımlar     | Ayarla | r        |      |      |                      |          |
| Cihazın M   | ali Numara   | asi Ji | 20098845 |      |      |                      |          |
|             |              |        |          | <br> |      |                      |          |
| Cihaza ait  | : günlükleri | in—    |          |      |      |                      |          |
| Dosya       | yolu         |        |          |      | ?    |                      |          |
| Detay       | düzeyi       |        |          |      |      |                      |          |
|             |              |        |          |      |      |                      |          |
|             |              |        |          | 🗙 Ca | ncel | <ul> <li></li> </ul> | ОК       |

#### Cihaz Ayarları >> Bağlantı Ayarları

Bu alanda ayar dosyası ve ayar dosyası ile ilgili bölüm adı bilgilerini dolduruyoruz. Ayar dosyasının yanında ki ? işaretine bastığımızda C:\Program Files (x86)\OPOS\Mikro\Ingenico\ver11 klasörünün altında ki GMP.XML dosyasını seçiyoruz. Burada Interface başlığı altında bölümler vardır. Hangi bölümü kullanacaksak o bölümün adının Ayar dosyası ilgili bölüm adına yazıyoruz. Bu bilgi aynı zamanda REGEDİT e de yazmaktadır. GMP.XML içersinde cihazında log larını kapatabiliyorsunuz.

| 🧿 Bağlantı Ayarları                                     | -             |          | $\times$ |
|---------------------------------------------------------|---------------|----------|----------|
| Bağlantı türü<br>O Tanımsız<br>O COM Port<br>O TCP / IP |               |          |          |
|                                                         |               |          |          |
|                                                         |               |          |          |
|                                                         |               |          |          |
|                                                         |               |          |          |
| Ayar dosyası                                            |               |          |          |
| C:\Program Files (x86)\OF                               | POS (Mikro \I | n ? D    | üzelt    |
| Ayar dosyası ilgili bölüm ad                            | I.            |          |          |
| Interface 1                                             |               |          |          |
| ×                                                       | Cancel        | <b>1</b> | ок       |

Burada ki ayarlarıda yaptıktan sonra cihazla bağlantı kurabiliriz. Cihazla bağlantı kurulduğu zaman aşağıda bulunan ikinci ekranda cihazla ilgili bilgiler gelmiş olacaktır.

| OPOS ayar ve test ekranı                                                                                                    | - 🗆 X         |
|----------------------------------------------------------------------------------------------------|---------------|
| Program Eşleştirme OPOS Cihazlar Yardım<br>İtolon-tikiniz obaz koj                                                                                                    |               |
| FiscalPrinter                                                                                                    | 1             |
| Fiziksel cihaz Cihaza bağlan Tip                                                                                                    | Çalıştır      |
| IngenicoIXE280c V                                                                                                    |               |
| Cihazın kullanım ismi<br>MIKRO SAMEDUNB MAGAZA v Bağlantıyı kapat                                                                                                    | Ekie 💌        |
| Sürücü : IngenicoDKE280c<br>Model : IDE280 versiyon 11 Cihazi Test et                                                                                                    | Sil           |
| Ayarlar                                                                                                    | Reset Printer |
|                                                                                                    |               |
| OPOS FiscalPrinter Control 1.14.002 [Public, by CRM/MCS] [With Tracing]           014002           1014002           IDE281           INCENICO IDE281 (X7041313)           OPOS FiscalPrinter driver for Ingenico by Mikro (2017)           1014003           Firmware 1:709121358           Mal Sici No: 1120098845           Bkit X Report 1: 6           Last Z Report 1: 6           Last Receipt Not: 1: Exe Path 1: (*pogram Files (x86)\QPOS\CommonCO\QPOSHost.exe           Exe Hash MD5: 30090AC020 103240133490E8F18SCB97           Exe Hash SHA256 : 7E45280A94A302880286CF857038F68572DE968A0046EEC40C059225CDBFC167 |               |
| <                                                                                                    | >             |

Cihazla bağlantı gerçekleştirdikten sonra 'Ayarlar' butonuna basılarak cihazla program arasında ki ödeme, vergi ve birim entegrasyonları tanımlanır.

NOT: Cihaza bağlan demenden ayarlar butonuna basarsanız hem bağlantıyı kurar hem de Pos dizayn ayar ekranını karşınıza getiri.

POS Dizayn ekranları :

Bu ekran iki kısımdan oluşmaktadır. İkinci ekranda fiscal printerin altında bulunan cihaz kullanım ismi seçilerek (RECEİPT dahil) ve ekle denir. Ve seçmiş olduğumuz bilgi ekranın üst kısmına gelir.

| 🥥 OPOS ayar ve test ekranı                                              |                                          |            | 🥥 POS Dizayn ekranları |               |         | _ |             | $\times$ |
|-------------------------------------------------------------------------|------------------------------------------|------------|------------------------|---------------|---------|---|-------------|----------|
| Program Eşleştirme OPOS Cir                                             | hazlar Yardım                            |            | Kullanılacak cihazlar  |               |         |   |             |          |
| İlgilendiğimiz cihaz tipi                                               | Cibar avarları                           | Test Fi    | Cihaz ismi             | Cihaz tipi    | Bölüm   |   | Düzen       | ile      |
| FiscalPrinter ~                                                         |                                          | Aciklama   | MIKRO SAMEDUNB MAGAZA  | FiscalPrinter | Receipt |   |             |          |
| Fiziksel cihaz                                                          | Cihaza bağlan                            | - Ginam    |                        |               |         |   | Koşu        | l        |
| IngenicoIXE280c ~                                                       |                                          |            |                        |               |         |   |             |          |
| Cihazın kullanım ismi                                                   |                                          |            |                        |               |         |   | Donan       | m        |
| MIKRO_SAMEDUNB_MAGAZA ~                                                 | Bağlantıyı kapat                         |            |                        |               |         |   | Ayar do     | syası    |
| Sürücü : IngenicoIXE280c<br>Model : IDE280 versiyon 11                  | Cihazı Test et                           |            |                        |               |         |   |             | -        |
|                                                                         |                                          |            |                        |               |         |   | Kald        | dır      |
|                                                                         | Ayarlar                                  |            |                        |               |         |   | Secili Cih  | azla     |
|                                                                         |                                          |            |                        |               |         |   |             |          |
|                                                                         |                                          |            |                        |               |         |   |             |          |
|                                                                         |                                          |            | ✓ FiscalPrinter        |               |         |   | Ekt         |          |
| OPOS FiscalPrinter Control 1.14.002 [                                   | [Public, by CRM/MCS] [With               | h Tracing] | MIKRO_SAMEDUNB_MAGAZA  |               |         |   | ENI         |          |
| 1014002                                                                 |                                          |            | Receipt                |               |         |   | İsim dei    | ğiştir   |
| INGENICO IDE281 (X70413)                                                | 13)                                      |            | -IngenicolWE280        |               |         |   |             |          |
| OPOS Fiscal Printer driver for Ingenico                                 | o by Mikro (2017)                        |            | > IngenicolXE280c      |               |         |   |             |          |
| 1014003<br>Firmware : 1709121358                                        |                                          |            |                        |               |         |   |             |          |
| Mali Sicil No : JI20098845                                              |                                          |            |                        |               |         |   |             |          |
| Ekü No : JI20098845                                                     |                                          |            |                        |               |         |   |             |          |
| Last Receipt Not : 1                                                    |                                          |            |                        |               |         |   |             |          |
| Exe Path : C:\Program Files (x86)\OP<br>Exe Hash MD5 : 30D9DACD2D103240 | OS\CommonCO\OPOSHost<br>18349DE9F185CB97 | .exe       |                        |               |         |   | 🗸 Ta        | mam      |
| Exe Hash SHA1: 690B203CEEB54D2A                                         | A170FCA29DDBBBEE4BA8F                    | F2E3       |                        |               |         |   |             |          |
| Exe nash 5HA256 : 7E45280A94A302                                        | 200020007857038668572                    | JE988AUU4  |                        |               |         |   | <b>X</b> ip | ptal     |

Kullanılacak cihazlar bölümündeki cihaz ismini seçtikten sonra 'Düzenle' butonuna basarak bölüm tasarlama (SectionDesigner) ekranına giriş yapıyoruz.

Bu ekranda Tax types (vergi), Unit types (birimler) ve Paymetn typer (ödemeler) bölümlerinde cihazla programda ki alanların eşleştirmesini yapıyoruz.

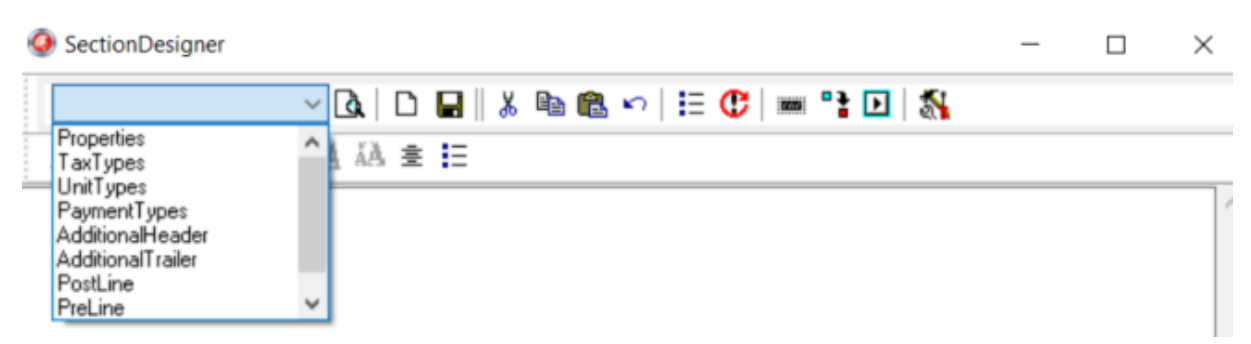

Tanımlamaları yaparken aşağıda ki gibi sıralamayı izleyerek bütün eşleştirme alanlarına yapmamız gerekmektedir.

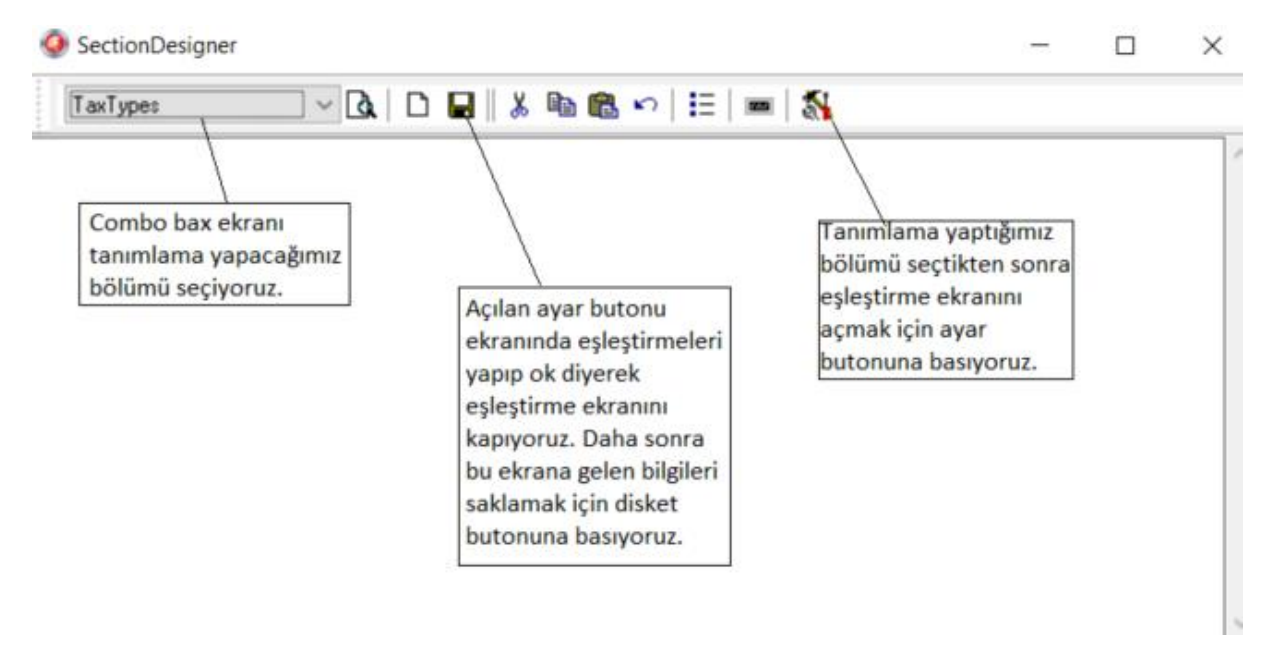

#### Tax Types (Vergi Eşleştirme)

Bu ekranda vergilerimizi eşleştiriyoruz. Olmayan vergilerimiz için ilgili verginin karşısına '0' olarak seçim yapıyoruz. Ok butonuna basıp bir sonraki ekrana geçtiğimizde yapmış olduğumuz işlemi kayıt altına alıyoruz.

| No | İsim          | Sabit (TL) | Oran (%) | Cihaz Vergi tipi |
|----|---------------|------------|----------|------------------|
| 1  | YOK           | 0          | 0        | KDV (%0,0000)    |
| 2  | K.D.V. (%) 1  | 0          | 1        | KDV (%1,0000)    |
| 3  | K.D.V. (%) 8  | 0          | 8        | KDV (%8,0000)    |
| 4  | K.D.V. (%) 18 | 0          | 18       | KDV (%18,0000)   |
| 5  | K.D.V. (%) 26 | 0          | 26       | KDV (%0,0000)    |
| 6  | ÖZEL MATRAH   | 0          | 0        | KDV (%0,0000)    |
| 7  |               | 0          | 0        | Tanımsız         |
| 8  |               | 0          | 0        | Tanımsız         |
| 9  |               | 0          | 0        | Tanımsız         |
| 10 |               | 0          | 0        | Tanımsız         |

#### Unit Types (Birim Eşleştirme)

Birim eşleştirme ekranı da iki bölümden oluşmaktadır. Üst bölümde öncelikli işlemimiz 'zorunlu' alanları ikinci ekrana ekleyip cihaz karşılığını seçmeniz gerekmektedir.

İlk ekranda hangi alanı seçmek istiyorsak üzerine gelip 'EKLE' butonuna basıyoruz ve seçmiş olduğumuz birimi ikinci ekrana atıyor. İkinci ekranda ki önemli işlevimiz ise 'cihazda ki birim karşılığı' alanını seçmek.

İşlemlerimiz tamamlandıktan sonra ok diyerek bir sonraki ekrana geçip işlemi kayıt altına alıyoruz.

| - containing | isim                 | tip                 | Uluslararası ko       | odu Uluslarar         | ası ismi       |                              | ^ |   |          |
|--------------|----------------------|---------------------|-----------------------|-----------------------|----------------|------------------------------|---|---|----------|
| zorunlu      |                      | Miktar              |                       |                       |                |                              |   |   | Ekla     |
| zorunlu      | ADET                 | Miktar              | NIU                   | number o              | ofinternationa | al units                     |   |   |          |
|              | AY                   | Zaman               | MON                   | month                 |                |                              |   |   |          |
|              | CM                   | Uzunluk             | CMT                   | centimet              | re             |                              |   |   |          |
|              | CM2                  | Alan                | СМК                   | square o              | entimetre      |                              |   |   |          |
|              | CM3                  | Hacim               | CMQ                   | cubic cer             | ntimetre       |                              |   |   |          |
|              | ÇUVAL                | Miktar              | SA                    | sack                  |                |                              |   |   |          |
|              | DAKIKA               | Zaman               | D61                   | minute                |                |                              | ~ |   |          |
|              |                      |                     |                       |                       |                | 1                            |   | _ |          |
|              | Program<br>Stok kodu | Ondalikli<br>Miktar | Program<br>Birim ismi | Program<br>Birim tipi | Çarpan         | Cihazdaki<br>Birim karşılığı |   |   | G Kaldır |
| ÷            | *                    | ×                   |                       | Miktar                | 1              | NUMBER.                      |   |   |          |
|              | *                    | ×                   | ADET                  | Miktar                | 1              | NUMBER                       |   |   |          |
|              | *                    | <b>S</b>            | KİLOGRAM              | Agirlik               | 1              | KILOGRAM(ondalikli)          |   |   |          |
|              |                      |                     |                       |                       |                |                              |   |   |          |

### Payments Type (Ödeme Eşleştirme)

Ödeme eşleştirme ekranında bu versiyonda değişikliğe uğramıştır. Diğer tanımlama ekranlarında (Vergi ve Birim) bir değişim bulunmamaktadır.

Aşağıda görüldüğü üzere programda ki tanımlı ödeme tiplerinin cihazda ki ödeme tiplerini seçtikten sonra yeni eklenen alan 'Gönderilecek Data' alanıdır. Gönderilecek data görüldüğü üzere ... noktaya basıldığından yeni bir ekran karşınıza gelecektir.

| 🥝 Pa                  | ymentTypeMatch                                                                  |                |                  |                                                                                |                                                   | -      |                                                           | $\times$  |
|-----------------------|---------------------------------------------------------------------------------|----------------|------------------|--------------------------------------------------------------------------------|---------------------------------------------------|--------|-----------------------------------------------------------|-----------|
|                       | Ödeme tipi<br>İsmi                                                              | Taksit<br>İsmi | Taksit<br>Sayısı | Cihaz Ödeme tipi                                                               | Gönderilecek<br>Data                              |        |                                                           |           |
|                       | NAKIT                                                                           |                | 0                | Nakit                                                                          |                                                   |        | •••                                                       | _         |
|                       | AKBANK                                                                          |                | 0                | Kredi kartı                                                                    | 🥝 Nakit                                           | -      |                                                           | ×         |
|                       |                                                                                 |                |                  |                                                                                | < Açıklama Döviz tipi Code                        | >      | <ul> <li>▲ Yuka</li> <li>♦ Aşa</li> <li>★ Kald</li> </ul> | ari<br>ğı |
| F4 tu<br>Bu ci<br>ban | şu üst satırdaki hücreyi kopyalaı<br>haz<br>ka uygulamasının seçili olmasını it | ster           |                  | ] Eğer toplam yada öden<br>gelen ödeme geçerlidir.<br>] Puanla ödemeler yansıt | Countries<br>CurrencySymbol<br>CurrencyDedmalName | Cancel | ₹ Ekle                                                    | :         |

#### Ödeme tipi tanımlama;

Aşağıdaki örnekte nakit olan ödeme tipini tanımladık. Bu alanları açıklayacak olursa;

**Döviz tipi:** Programda tanımlı olan döviz tipleri karşınıza gelecektir. Ekle butonuna basarak aşağıda görüldüğü gibi ikinci ekrana ödeme bilgisi gelmektdir.

**Şu işlem türleri için:** Bu ekranda dilerseniz seçim yapmıl olduğunuz ödeme tipini satış, alış, iade ve iptal işlemlerde kullanılmak üzere seçebilirsiniz.

| Ø Nakit                                                                                                    |                                                             |            | -        |                            |
|----------------------------------------------------------------------------------------------------|-------------------------------------------------------------|------------|----------|----------------------------|
| n="Türk Lirası",c=949                                                                                                    |                                                             |            |          | 🛉 Yukari                   |
| Açıklama Döviz tipi<br>Türk Lirası                                                                                                    | ~                                                           | Döviz kuru | ~        | Su işlem<br>türleri için : |
| Code<br>Countries<br>CurrencySymbol<br>CurrencyDecimalName<br>LocalSymbol<br>CurrencyDecimalSymbo<br>CurrencyDecimalDigits<br>ThousandSeparator<br>DecimalSeparator<br>Default | 949<br>TURKEY<br>TRY<br>Kuruş<br>TL<br>Kr<br>2<br>,<br>true |            |          | ☐ Iade<br>☐ iptal          |
|                                                                                                    |                                                             |            | X Cancel | 🗸 ОК                       |

#### Kredi kartı içinde bir örnek yapacak olursak;

Kredi kartı ekranı nakit seçime göre daha detaylı bir ekran olarak karşımıza gelecektir. Bu ekranda tanımlamamız gereken alanlar aşağıda ki gibi seçilmiştir.

Banka uygulaması: Tanımlı olan bankalarınızdan seçim yapıyorsunuz.

Değerler nasıl verilecek: ödeme değeri kullanılacak.

Taksitlendirme: Bu alanın seçimini yaparken manuel olarak taksit sayısını yazabiliriz.

Bu seçimleri yaptıktan sonra ekle diyoruz ve görüldüğü üzere üst teki ekrana geldiğini görüyoruz.

| Ø Kredi kartı                                                       | -     |                            |
|---------------------------------------------------------------------|-------|----------------------------|
| n=AKBANK,b=46                                                       |       | 🛉 Yukari<br>븆 Aşağı        |
|                                                                     |       | T Kaldır                   |
| Açıklama                                                            |       | Şu işlem<br>türleri için : |
| Banka Uygulaması           AKEANIK         V                        |       | Satış<br>Alış<br>İade      |
| BKMId 46 Cihazdan seglecek                                          |       | 🗌 İptal                    |
| AppId 29801                                                         |       | 🛟 Ekle                     |
| Puan/Bonus kullanımı Özel kart numaraları                           |       |                            |
| Oeğeri nasıl verilecek<br>Ödeme değeri kullanılacak ∨ <b>;</b> Ekle |       |                            |
| Taksitlendirme                                                      |       |                            |
| Kampanyalar                                                         |       |                            |
| Vukandaki kartlar hariç tüm kartla                                  | ur    |                            |
| <b>×</b> a                                                          | ancel | 🗸 ок                       |

## <u>Taksitli Seçim;</u>

| 🥥 Kredi kartı                                    |              |   |                                    | -     |                                           |
|--------------------------------------------------|--------------|---|------------------------------------|-------|-------------------------------------------|
| n=AKBANK,b=46,p:pos=pos                          | s,t=2        |   |                                    |       | <ul> <li>Yukari</li> <li>Aşağı</li> </ul> |
|                                                  |              |   |                                    |       | t Kaldır                                  |
| Açıklama<br>Banka Uygulaması                     |              |   |                                    |       | Şu işlem<br>türleri için :                |
| AKBANK                                           |              |   | ~                                  |       | Satış                                     |
| BKMId<br>AppId                                   | 46<br>29801  |   | Cihazdan segilecek                 |       | □ Iptal                                   |
| Puan/Bonus kullanımı                             |              |   | Özel kart numaraları               |       |                                           |
| Değeri nasıl verilecek<br>Ödeme değeri kullanıla | cak 🗸 🛟 Ekle | ~ |                                    |       |                                           |
| Taksitlendirme                                   |              |   |                                    |       |                                           |
| 2<br>Kampanyalar                                 |              | ~ |                                    |       |                                           |
|                                                  |              | ~ | Yukarıdaki kartlar hariç tüm kartl | ar    |                                           |
|                                                  |              |   | ×c                                 | ancel | 🗸 ок                                      |

Tek çekim ve taksitli satış seçim ekranı aşağıdaki gibi görünmelidir.

#### PaymentTypeMatch

NAKIT - TL NAKIT - USD NAKIT - EURO AKBANK AKBANK

AKBANK

AKBANK

AKBANK

GARANTI GARANTI

GARANTI

GARANTI

Ödeme tipi İsmi

VISA

2 TAKSIT

4 TAKSIT

|                |                  |                  | - 🗆                         | × |
|----------------|------------------|------------------|-----------------------------|---|
| Taksit<br>İsmi | Taksit<br>Sayısı | Cihaz Ödeme tipi | Gönderilecek<br>Data        | ^ |
|                | 0                | Nakit            | n="Türk Lirası",c=949       |   |
|                | 0                |                  |                             |   |
|                | 0                |                  |                             |   |
|                | 0                | Kredi kartı      | n=AKBANK,b=46               |   |
| VISA           | 0                | Kredi kartı      | n=AKBANK,b=46               |   |
| 2 TAKSIT       | 2                | Kredi kartı      | n=AKBANK,b=46,p:pos=pos,t=2 |   |
| 4 TAKSIT       | 4                |                  |                             |   |
| 6 TAKSIT       | 6                |                  |                             |   |
|                | 0                |                  |                             |   |

F4 tuşu üst satırdaki hücreyi kopyalar

Bu cihaz...

banka uygulamasının seçili olmasını ister

Eğer toplam yada ödeme tutarı değişmiyorsa POS cihazından gelen ödeme geçerlidir.

Puanla ödemeler yansıtılır.

0 2

4

Banka kodlarını Oluştur

🗙 Cancel 🛛 🗸 OK

v

 $\times$